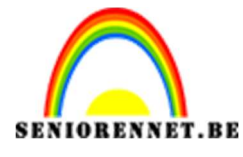

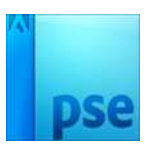

Zelf een naadloos patroon maken

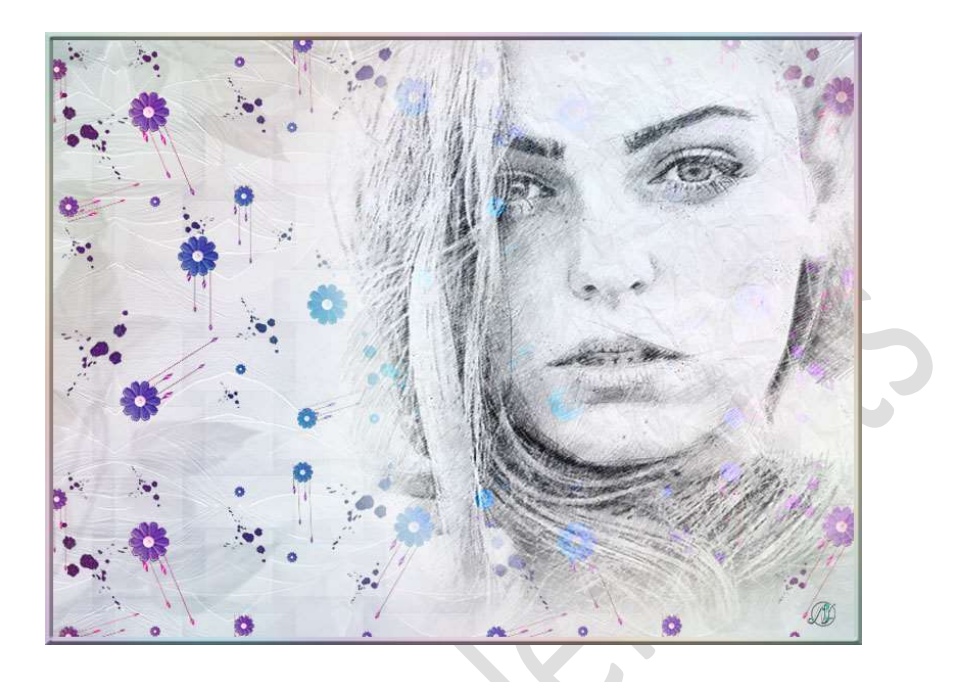

## Materiaal: /

- 1. Open een nieuw document van 400x400 px 300ppi witte achtergrond.
- Ga naar Afbeeldingen in jouw Photoshop Afbeelding +-teken. Kies Type → Afbeelding Kies een afbeelding naar keuze.

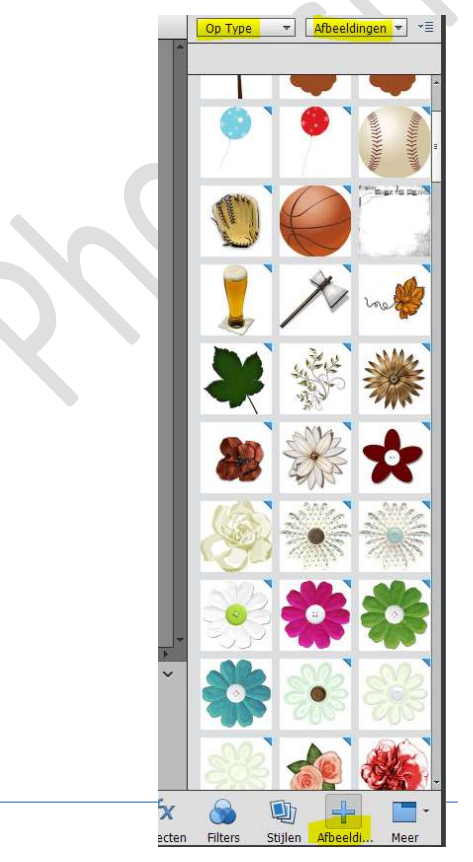

Pagina 1

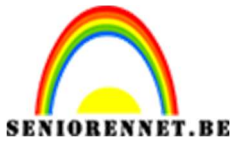

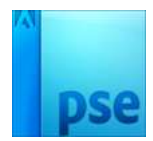

Zet de gekozen afbeelding/afbeeldingen op jouw werkdocument.
Pas de grootte aan
Kopieer deze en pas de grootte aan.
U kop deze ook Horizontaal en vertiegel dragien, vergroten

U kan deze ook Horizontaal en verticaal draaien, vergroten, verkleinen.

Maak een mooie compositie op jouw werkdocument.

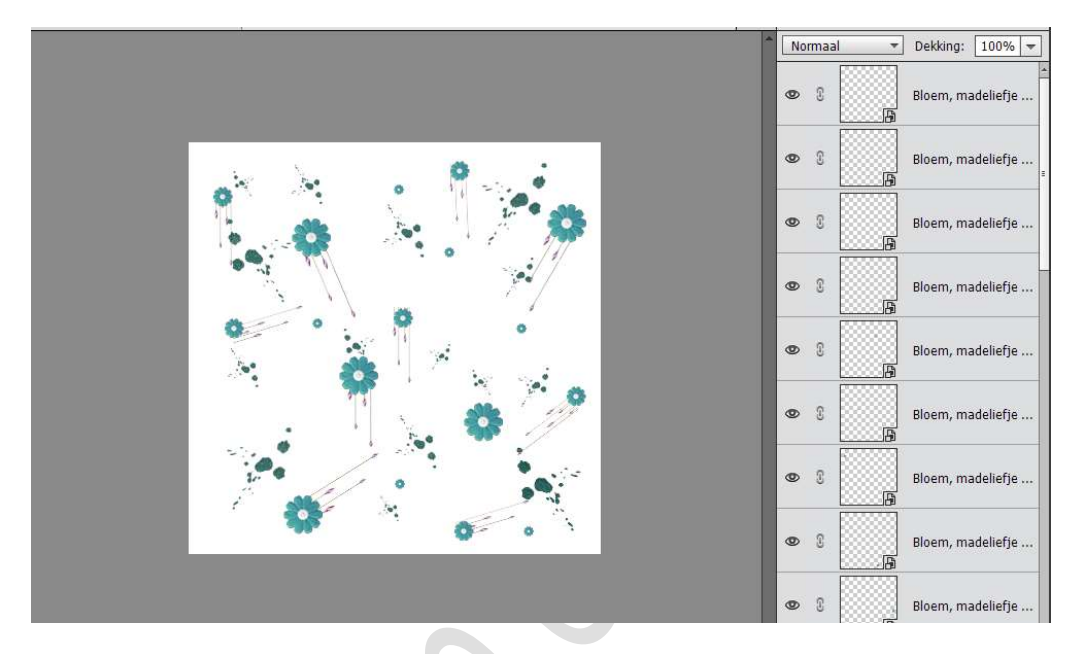

Sluit het oogje van uw achtergrondlaag.
Selecteer alle lagen van uw afbeeldingen.
Verenig deze tot één laag.

|  | Normaal  Dekking: 100%                                                                                                    |
|--|----------------------------------------------------------------------------------------------------|
|  | Image: Second second second |

5. Ga naar **Bewerken → Patroon definiëren → geef je patroon een** passende naam →OK

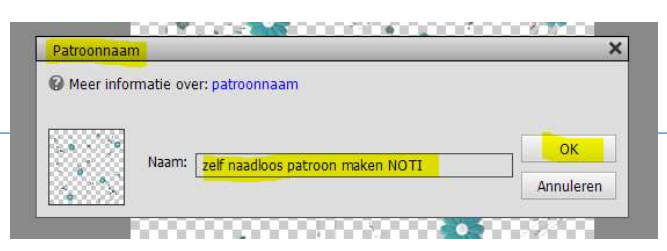

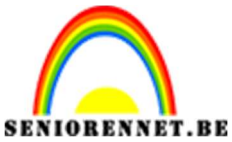

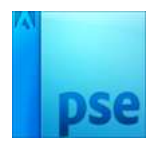

6. Ga naar Filter  $\rightarrow$  overige  $\rightarrow$  Verschuiven

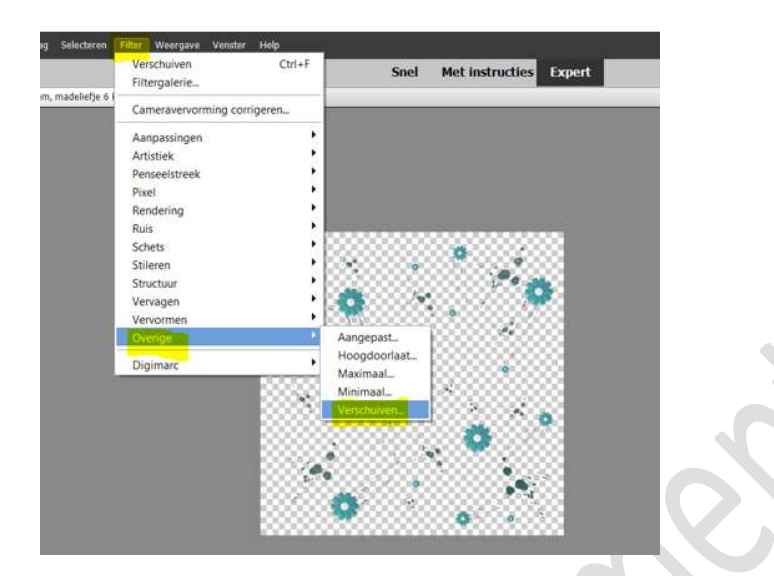

## Zet horizontaal en verticaal op 200 px of op de helft van document grootte.

Klik op **O Beeld omslaan** OK

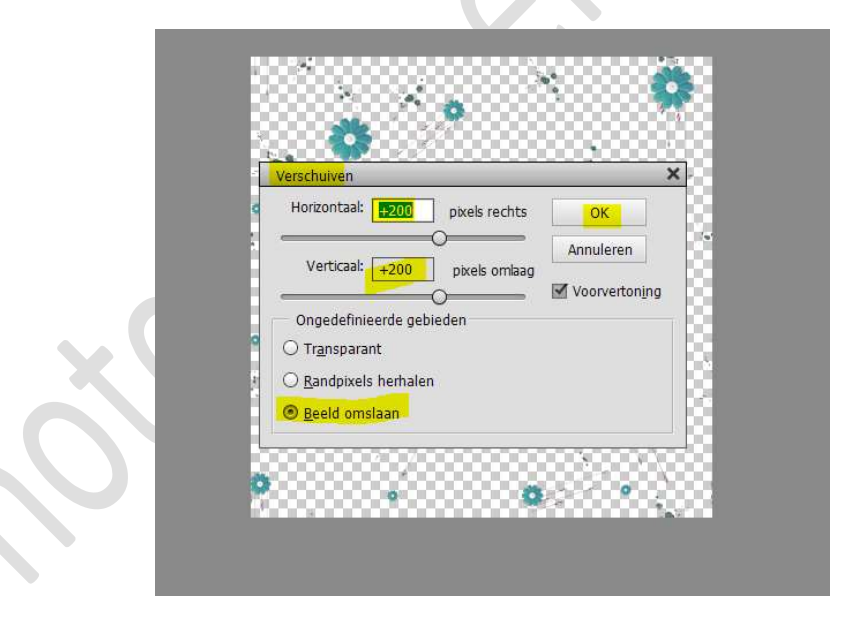

Nu krijgt u een beter zicht hoe uw patroon er gaat uitzien. U kan dit document nu sluiten of opslaan voor later gebruik.

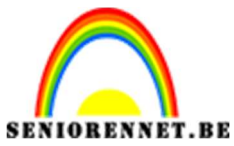

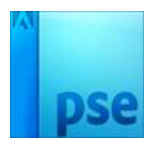

- 7. Open een nieuw document van 800x600px 72ppi witte achtergrond.
- 8. Ga naar Laag → Nieuwe Opvullaag → Patroon → kies uw zelfgemaakte patroon.

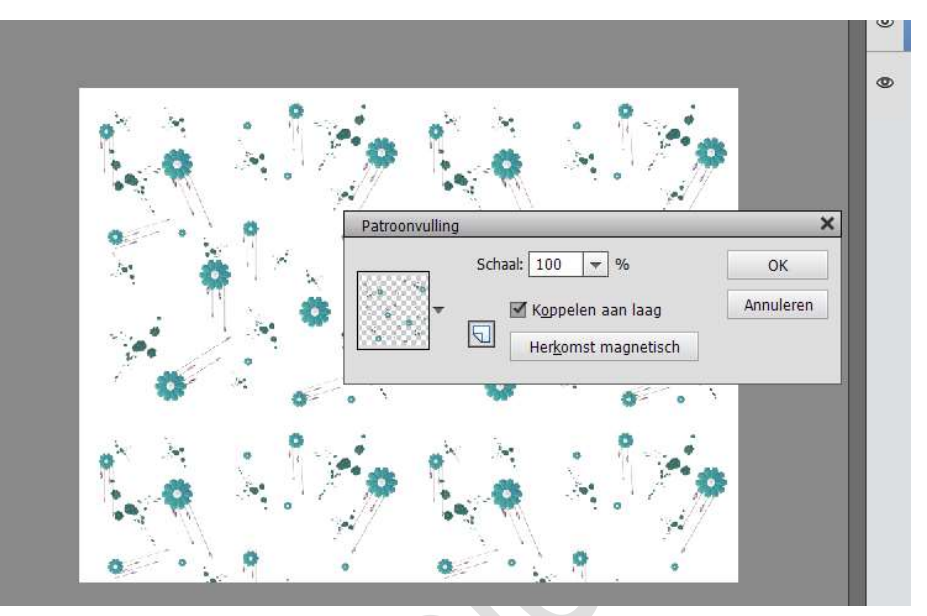

9. Dupliceer deze patroonlaag. Sluit het oogje van de originele patroonlaag.

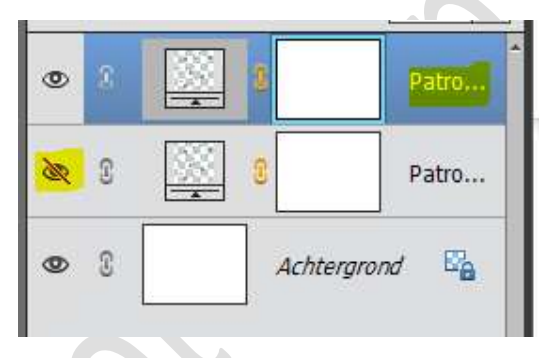

## Vereenvoudig de gedupliceerde patroonlaag.

Klik met uw rechtermuisknop op laagmasker  $\rightarrow$  uitklapmasker  $\rightarrow$  laag vereenvoudigen

Als u nu **CTRL+T** doet kan u deze **passend** maken aan uw werkdocument.

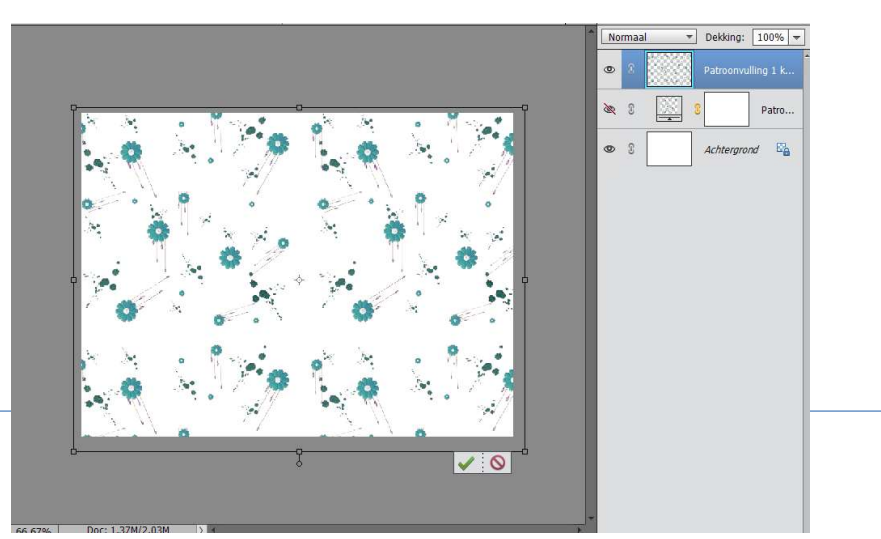

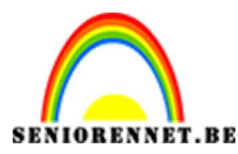

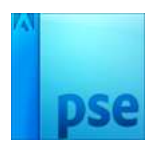

10. U kan uw patroon een verloop geven.

Ga naar Laag  $\rightarrow$  Opvullaag  $\rightarrow$  Verloop  $\rightarrow$  neem een naar keuze en kies ook de stijl, hoek, schaal naar keuze

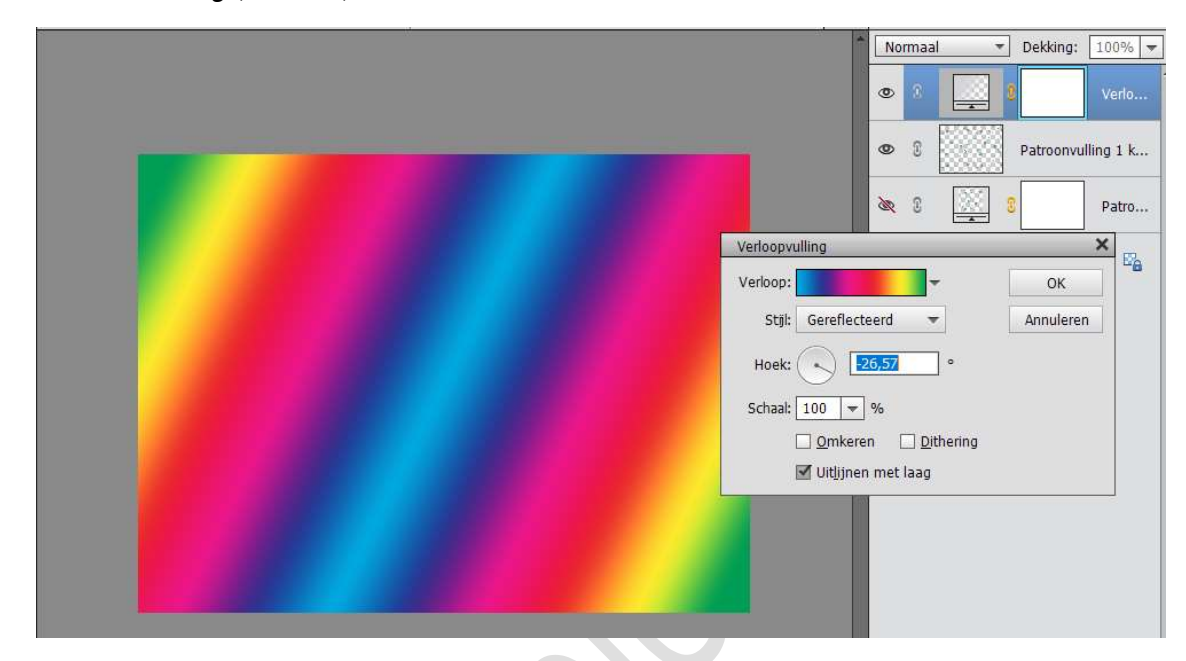

Zet de **Overvloeimodus** van deze **Verlooplaag** op Kleur doordrukken of Lichter of Bleken of Kleur tegenhouden of Lineair tegenhouden of lichtere kleur of Bedekken of zwak licht of harde mix of kleurtoon of verzadiging of kleur. Speel gerust met de overvloeimodi om zelf te bepalen wat u leuk vindt.

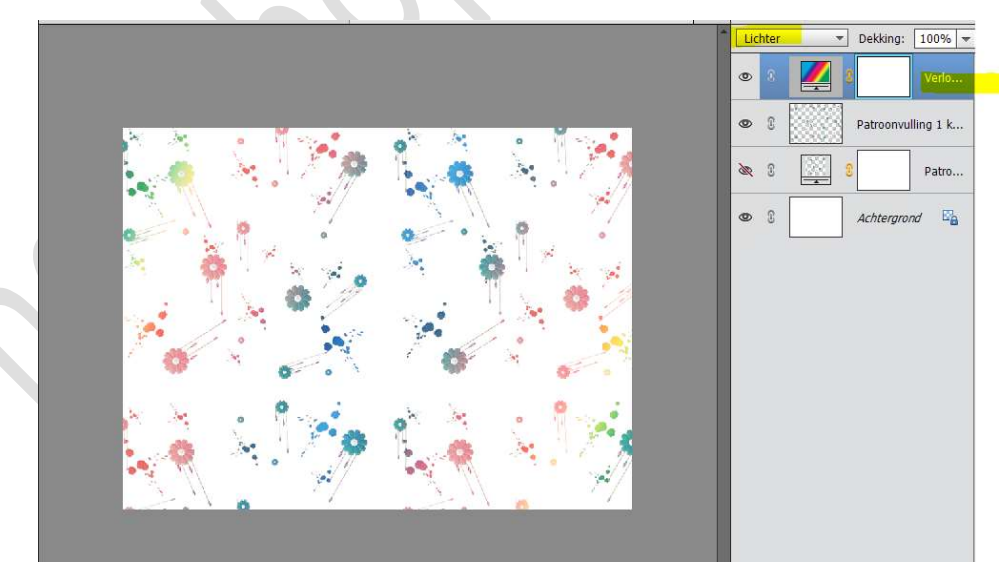

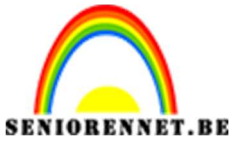

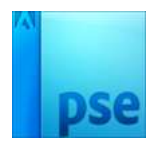

11. Werk nu jouw compositie af naar eigen keuze met een leuke tube of tekst.

Vergeet vooral jouw naam niet. Sla op als PSD Sla op als JPEG: max. 150kb

Veel plezier ermee NOTI

Met dank aan BernaW voor de tip.

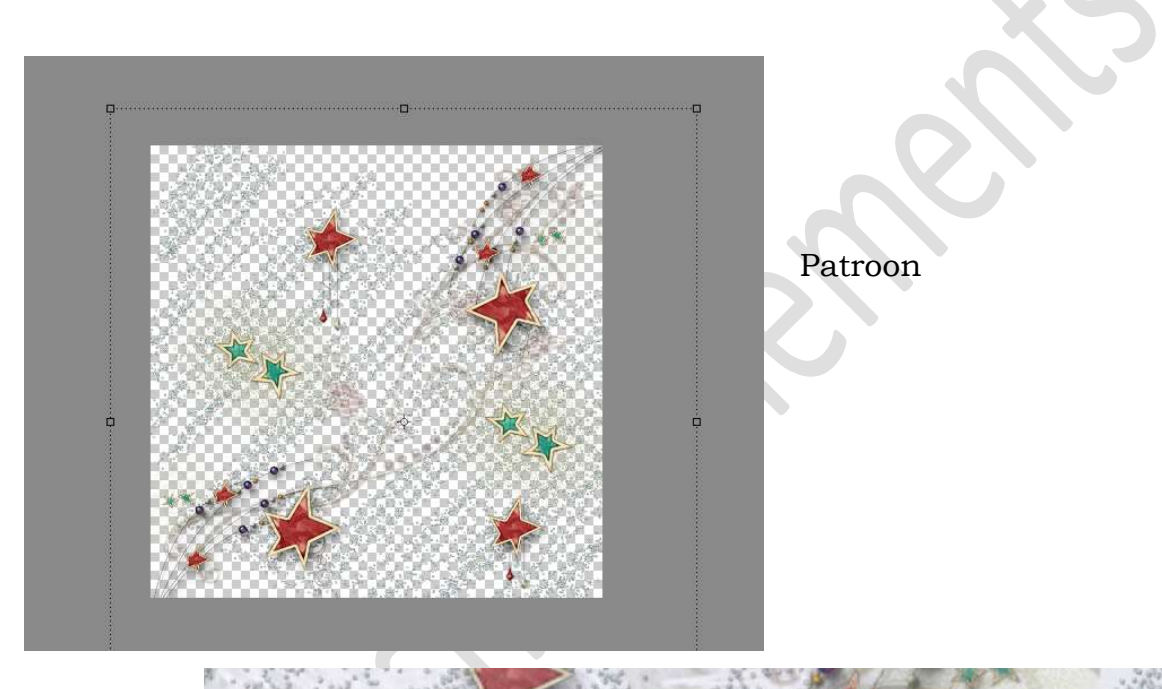

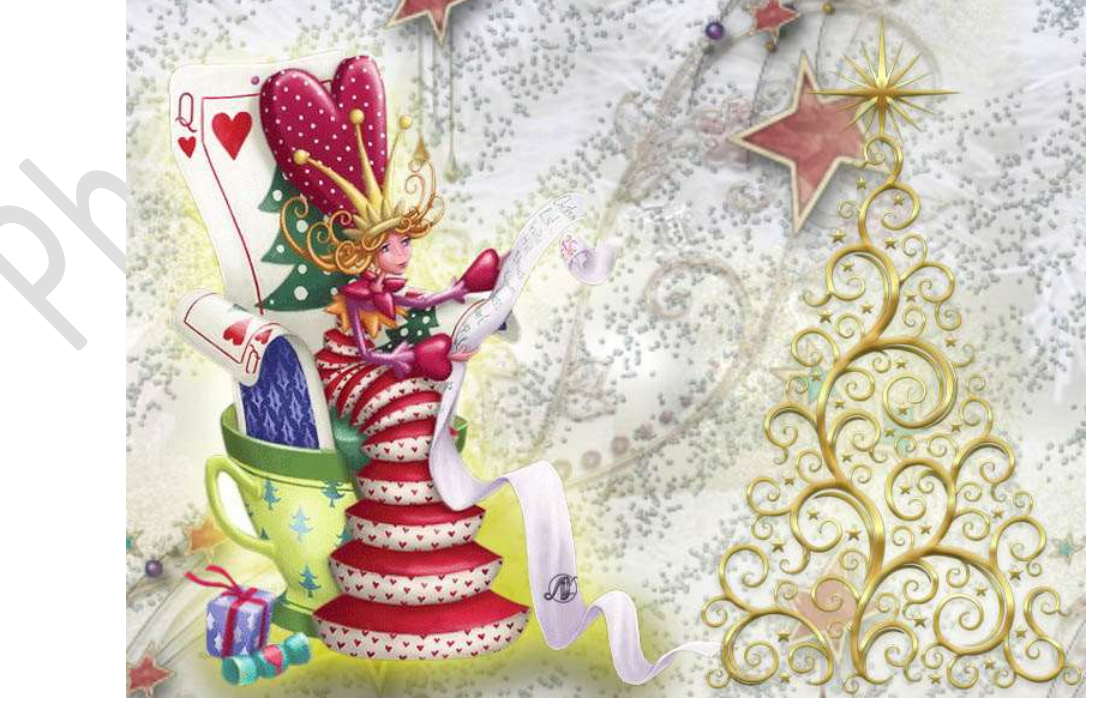